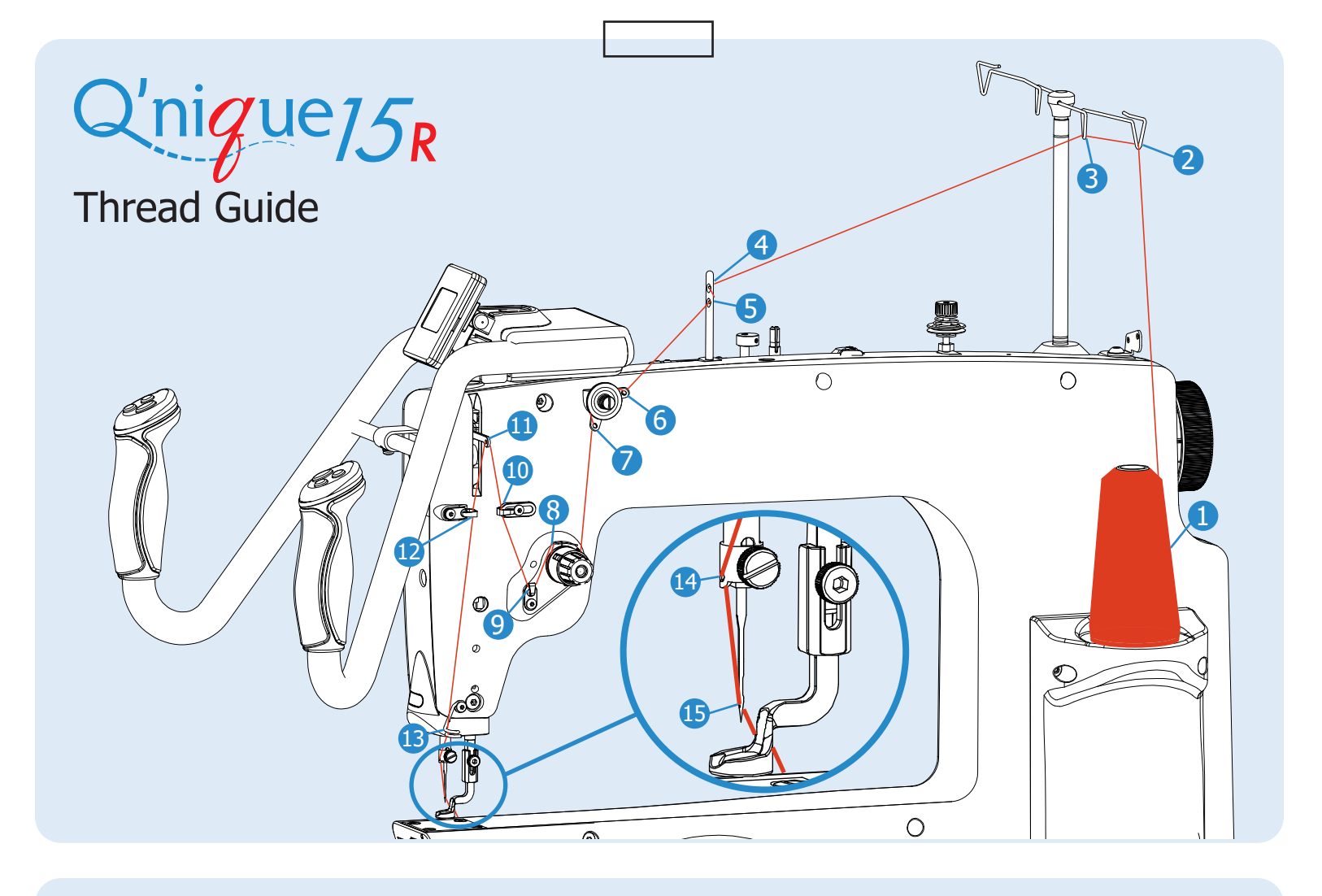

# Troubleshooting

#### If your thread is breaking...

- Replace your needle if it is bent or burred. Use the needle magnet to align and install your needle straight.
- Follow the Top Thread Tension guide to correct your thread tension.
- Check that your machine is threaded correctly using the Thread Guide above.
- Follow the Bobbin Guide for threading, tensioning, and installing the bobbin case.

- Check the hopping foot height.
- Adjust the take-up rail on your quilting frame to be 1/4 inches above the needle plate.
- For more help, call 1(800) 264-0644 or e-mail support@graceframe.com.

# If your machine is skipping stitches...

 Replace your needle if it is bent or burred. Use the needle magnet and to align and install your needle straight.

- Follow the "Top Thread Tension" guide to correct your thread tension.
- Check the hopping foot height.
- Adjust the take-up rail on your quilting frame to be 1/4 inches above the needle plate.
- For more help, call
   1(800) 264-0644 or e-mail
   support@graceframe.com.

## Needle Information

Use a straight needle.

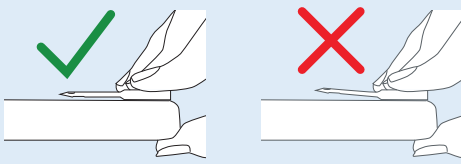

# **Bobbin Guide**

#### tension. Place the bobbin in the bobbin case so that when you pull the thread, the bobbin If the If the rotates clockwise. bobbin Case bobbin case 2 leaves your does not tilt hand... up... Decrease Increase Tension Tension Tension Test: Hold the by twisting by twisting bobbin case in your hand and the bobbin the bobbin pull the thread up. case screw case screw counterclockwise Tension clockwise with a pin or is correct if with a pin or fingernail. the bobbin fingernail. case tilts onto its side but does not leave **Bobbin Screw Bobbin Screw** your hand.

## **Top Thread Tension**

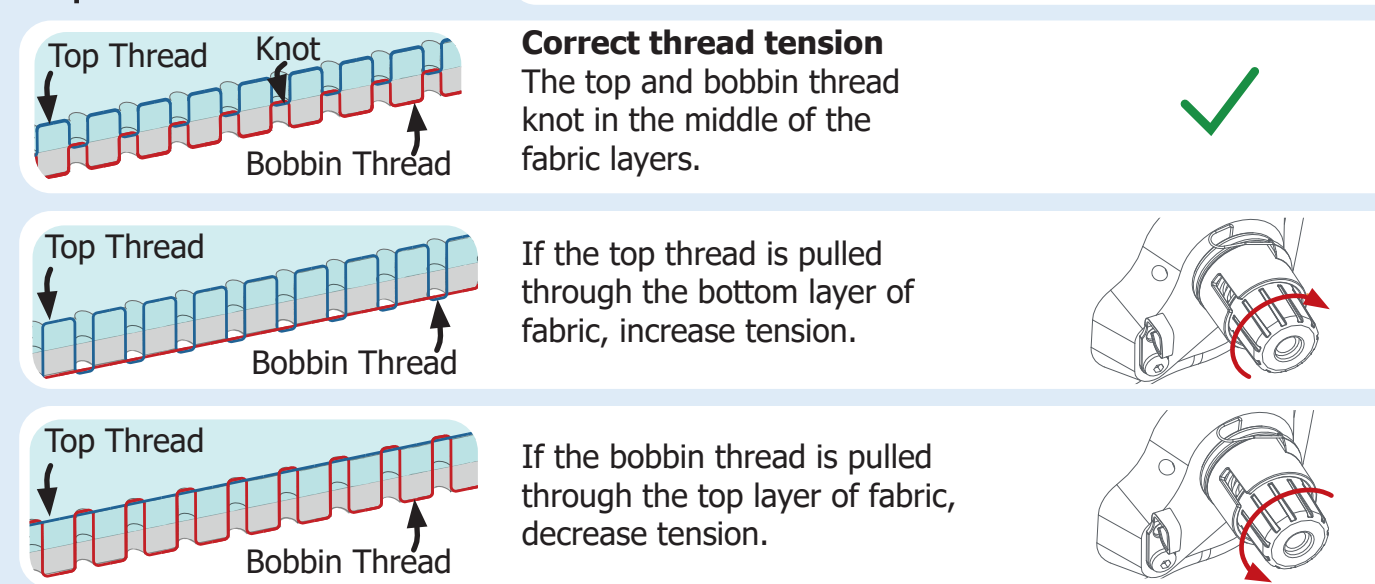

### Needle Style: DPx5 MR, 134 MR, 1955 MR Bobbin Type: M-Class

#### Size: **Thread Size and Type:**

| mono-filament, 100 wt. silk, 60 wt. polyester             |
|-----------------------------------------------------------|
| mono-filament, 60 wt., 50 wt. polyester or cotton thread  |
| 40 wt. cotton and polyester, 30 wt. cottons and polyester |
| any thread 30 wt. or heavier                              |
|                                                           |

Set the bobbin tension first, and then adjust the top thread

Set the bobbin tension first (see above).

Grace Company

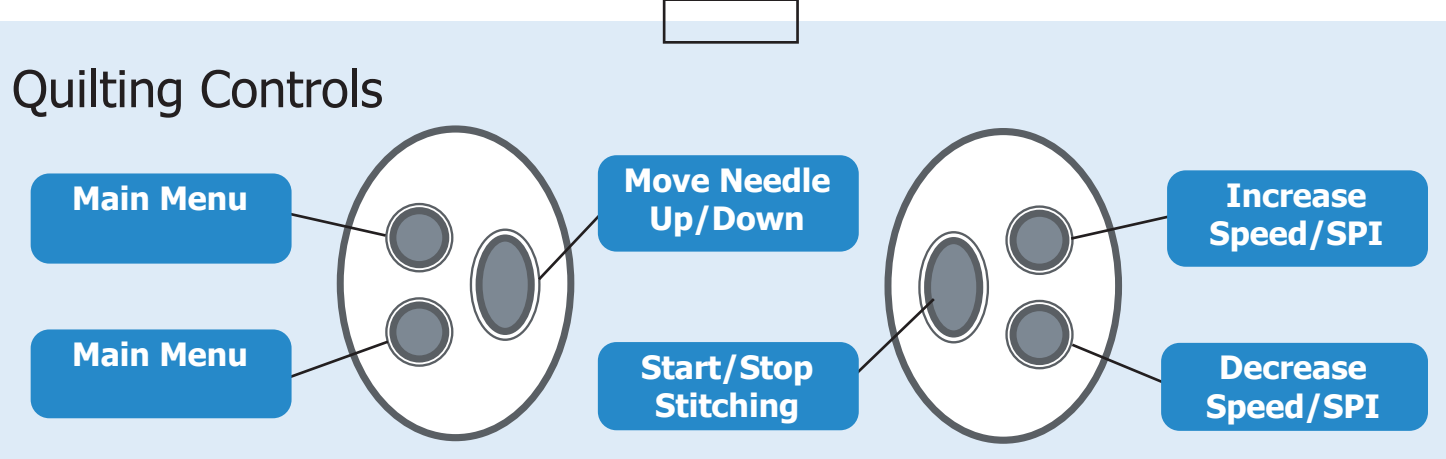

\*These buttons may be reversed in Preferences for left-handed quilters.

# **Quilting Screens**

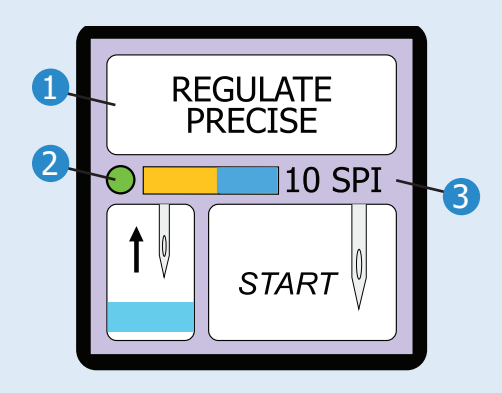

**Quilting Mode** Go to the Main Menu to change quilting modes.

**Over-speed Indicator** Alarm sounds and indicator turns red if machine is moved too quickly for stitch length setting. To turn off alarm, go to the Preferences menu.

- Machine movement speed is good.
- Slow down. Machine movement too fast.

#### **3** Stitch Length

Displayed in Stitches Per Inch (SPI) or Centimeter (SPC). To change units, go to the Preferences menu. To change the stitch length, press Increase or Decrease on the handlebar controls.

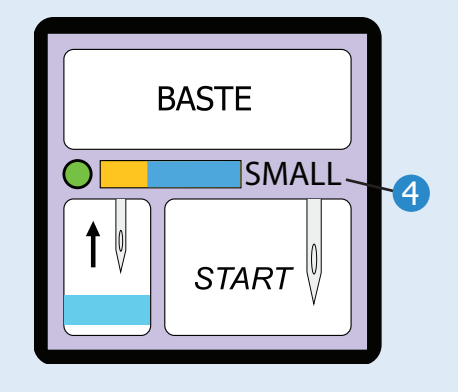

#### Basting Stitch Length

Baste stitches can be set to [Small], [Medium], and [Large] by pressing Increase or Decrease on the handlebar controls.

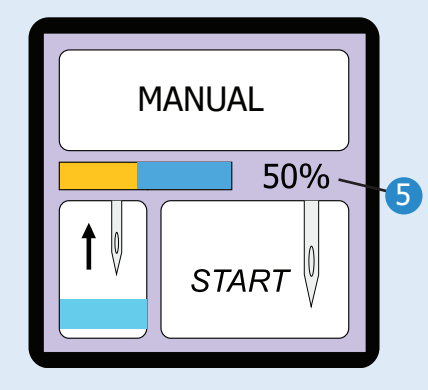

#### **Manual Speed**

Displayed as percentage of highest speed. Change by pressing Increase or Decrease on the handlebar controls.

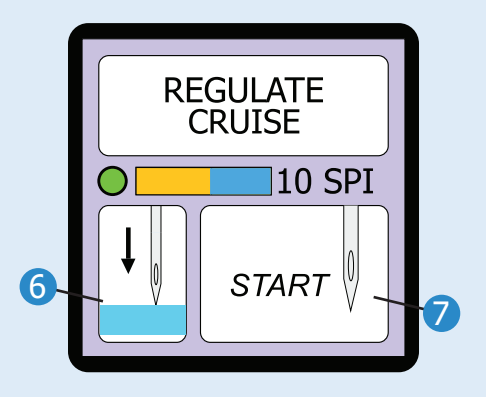

6 **Needle Stop Indicator** Indicates whether the needle will stop sewing in the [Up] position or the [Down] position. Press and hold the Needle Up/Down handlebar control for 3 seconds to switch the needle stop position.

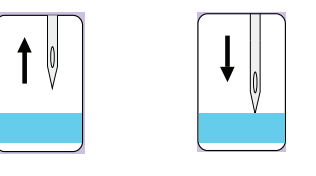

Start/Stop Indicator Corresponds to the Start/ Stop Stitching handlebar control. When stitching is active, indicator reads [STOP]. When Stitching is not active, indicator reads [START]. Note: During active stitching, some handlebar control buttons are locked from use.

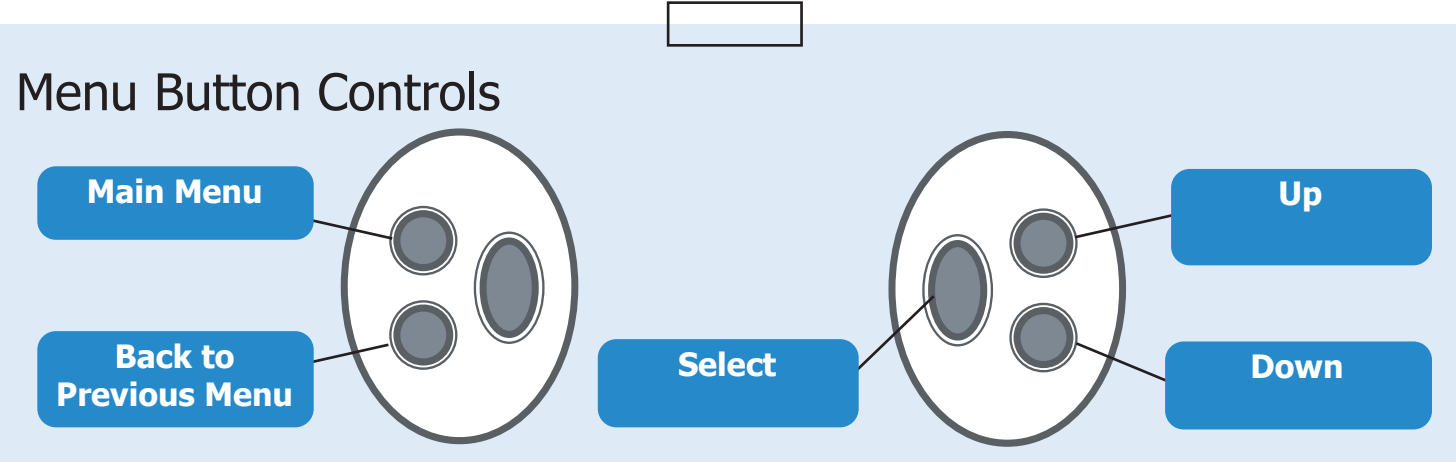

\*These buttons may be reversed in Preferences for left-handed quilters.

## Menu Screens

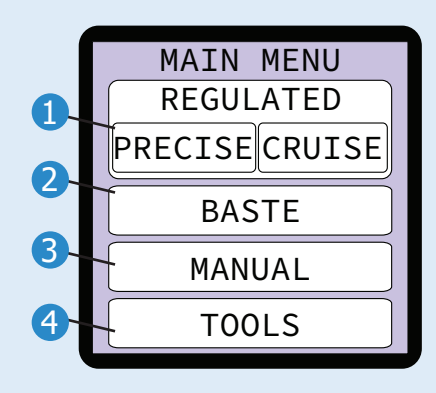

Regulated Quilting
 Choose between two
regulated quilting modes:

- Precise: Stitching stops when machine is not moving.
- Cruise: Stitches in place when machine is not moving.

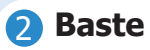

#### 3 Manual Quilting

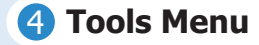

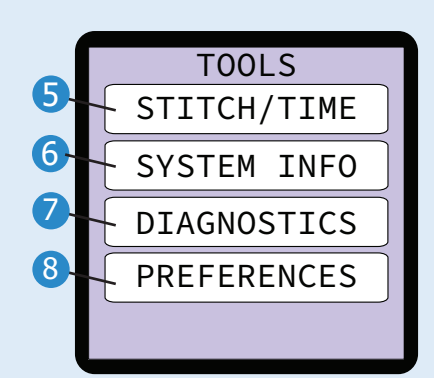

#### Stitch/Time

Select to open the stitch and machine run-time counter.

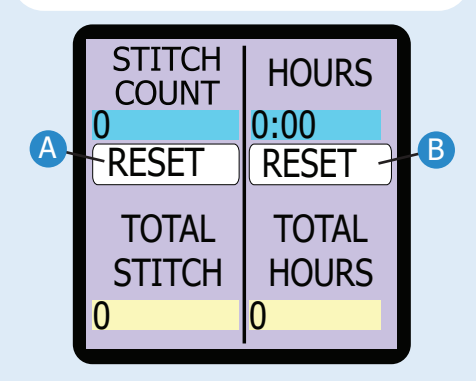

## Stitch Count Reset

Press to reset the stitch count. Total Stitches cannot be reset.

#### Hours Reset

Press to reset the machine run-time count. Total Hours cannot be reset.

#### 6 System Information Select to view the machine

and display firmware.

#### **Diagnostics**

Select to test encoders, buttons, or sensors in case of malfunction.

#### 8 Preferences Menu

|     | PREFERENCES      |
|-----|------------------|
|     | • DEFAULT CRUISE |
|     | UNITS INCHES     |
| 12- | BASTE SMALL      |
| 13- | STITCH/INCH 10   |
| 14- | OVER SPEED ON    |
| 15- | RIGHT HANDED     |
|     |                  |

### Default Mode

Choose the starting mode or menu for the machine: [Precise], [Cruise], [Baste], [Manual[, or (Main) [Menu].

#### 🚯 Units

Switch between [Inches] and [Metric].

**Basting Stitch Size** Choose the stitch size for the basting mode: [Small], [Medium], [Large].

(B) Stitch/Inch Choose stitches-per-inch for regulated quilting.

Over Speed Select to turn off overspeed alarm.

Bight Handed Select to reverse the handlebar controls.

Version 1.5